# Installation & Guide d'utilisation **Smart Keybox.**

iglooh^me

Comme notre application igloohome est fréquemment mise à jour, il peut y avoir des changements à ce manuel. Veuillez vous référer à notre site web pour obtenir la dernière version du manuel :

faq.igloohome.fr

### Table des Matières

| 04 | Contenu de la boite          |
|----|------------------------------|
| 05 | Spécifications               |
| 06 | Caractéristiques             |
| 07 | Comportement du verrouillage |
| 08 | Démarrage Rapide             |
| 09 | Associations                 |
| 10 | Déverrouillage               |
| 11 | Verrouillage                 |
| 12 | Installation                 |
| 14 | Tutoriel                     |
| 18 | Dépannage                    |

# Contenu de la boite

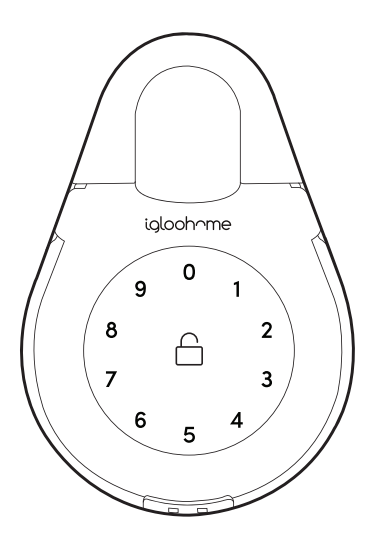

Keybox 2

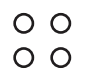

Bagues d'étanchéité x4

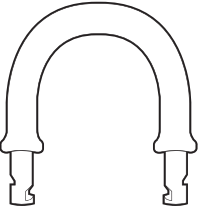

**Grande Manille** 

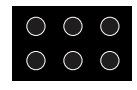

Plots en Caoutchouc x6

Vis du couvercle des Piles x4

Vis x4 \* Chevilles x4 \*

\*Uilisez des vis et chevilles adaptées à votre support

# **Spécifications**

| Modèle                                  | igloohe Smart Keybox 2                        |  |  |
|-----------------------------------------|-----------------------------------------------|--|--|
| Dimensions                              | 114 mm lg * 165 mm ht * 38 mm ép              |  |  |
| Largeur intérieure de la manille        | 36 mm                                         |  |  |
| Largeur intérieure de la grande Manille | 40 mm                                         |  |  |
| Dimensions de stockage                  | 108 mm x 75 mm x 16mm                         |  |  |
| Matières                                | Alliage de Zinc, acier, caoutchouc / silicone |  |  |
| Poids                                   | 1 kg                                          |  |  |
| Bluetooth                               | Bluetooth 4.0                                 |  |  |
| Estimation courant (Veille)             | ~20A                                          |  |  |
| Estimation courant (Marche)             | ~20mA                                         |  |  |
| Alimentation                            | 4 x Piles Alcalines AAA* (LR03)               |  |  |
| Systéme d'ouverture                     | Clé Bluetooth, code PIN                       |  |  |
|                                         |                                               |  |  |

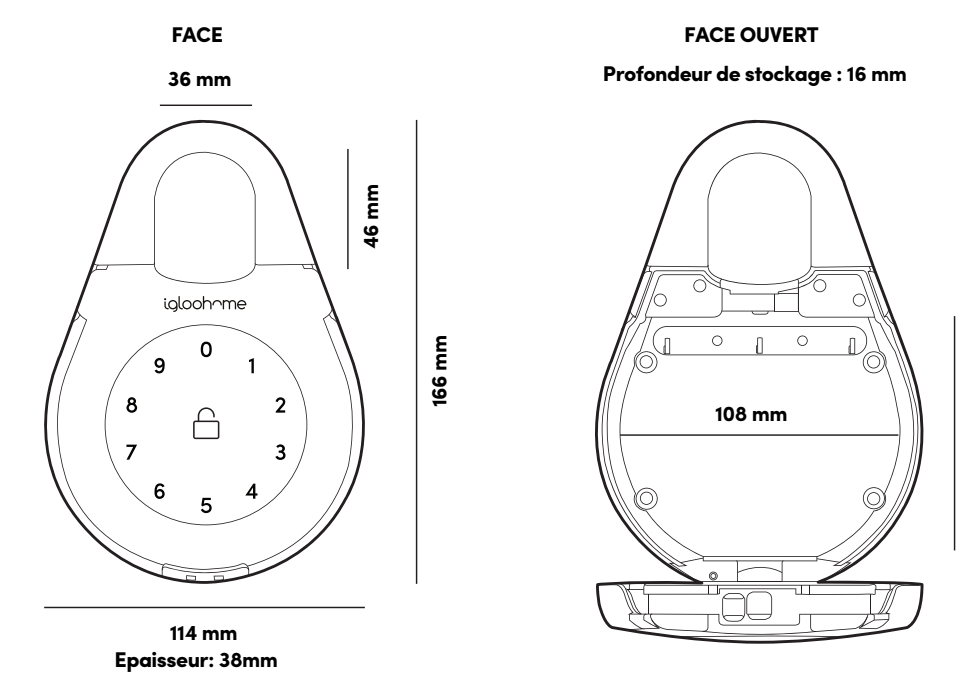

#### \* Recommandé: piles alcalines Duracell & Energizer

NE PAS UTILISER: des piles rechargeables ou de marques Heavy Duty, Eveready, GP

Veuillez noter que l'utilisation de piles de qualités améliorera les performances et la durée de vie du produit.

### Cet appareil est conforme à la partie 15 des règles FCC. L'opération est soumise aux deux conditions suivantes: (1) Cet appareil ne doit pas causer d'interférences nuisibles.

(2) Cet appareil doit accepter toutes interférences reçues, y compris les interférences susceptibles de provoquer un fonctionnement indésirable.

### Caractéristiques

#### Ouverture : code PIN / Bluetooth

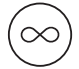

#### Master Code PIN (Administrateur)

Le master code PIN est le code PIN du propriétaire. il est éditable et permanent. Ne le communiquez pas.

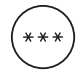

#### **Code PIN Utilisateur**

L'application mobile peut générer des codes PIN avec une durée de validité unique, permanent ou une durée basée sur une date et heure de début/fin.

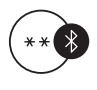

#### Master Clé Bluetooth (Administrateur)

La Smart Keybox se déverrouille avec la clé Bluetooth via l'application mobile.

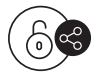

#### Clé Bluetooth Invité

Les clés Bluetooth basées sur la durée peuvent être générées et partagées avec les invités.

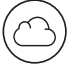

#### Sauvegarde de l'Accés Administrateur

L'accés administrateur est lié au compte utilisateur au lieu du téléphone. Tous les téléphones connectés au compte utilisateur auront plein contrôl du dispositif.

Note: Plusieurs téléphones peuvent se connecter à un même compte. Pour donner le contrôle administrateur à une tierce personne, vous pouvez partager avec lui vos identifiants de connexion.

#### Alimentation

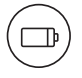

#### **Consommation Batterie**

4 piles AAA Alcalines peuvent permettre jusqu'à 5000 ouvertures et fermetures (env.. 9 mois)

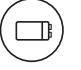

#### Maintenance Batterie

Notez que l'utilisation de piles de qualités vont améliorer les perfor mances et durée de vie du produit Nous recommandons de changer les piles dans les deux semaines après la première alerte.

**NE PAS UTILISER** : Heavy Duty, GP, Eveready ou des piles rechargeable )

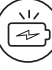

#### Indicateur de Batterie Faible

La lumière LED des touches passe au rouge lorsque la durée de vie de la batterie est faible.

Le Niveau de la batterie peut être également surveiller sur l'application et mis à jours lors du déverrouillage par le Bluetooth.

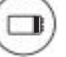

#### Alimenation d'Urgence

Si les piles sont déchargées, une pile 9 volts peut être utilisée pour fournir une alimentation de secours.

Les 2 broches de la pile doivent être alignées avec les 2 broches de la Keybox comme indiqué page 17.

### Caractéristiques

#### Sécurité

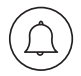

#### Alarme de Sécurité

Si la Keybox n'est pas correctement fermée, elle émettra des bips pour indiquer qu'elle n'est pas sécurisée.

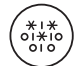

#### Code PIN de leurre

Un total de 16 chiffres, y compris le code PIN, peut être saisi pour éviter que le code PIN soit exposé.

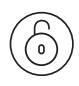

#### Verrouillage Automatique

Si la Keybox est déverrouillée mais reste ouverte pendant 60 secondes, elle se reverrouillera automatiquement.

### Comportement du verrouillage

|               | Mise en Sécurité                                          |  |  |  |
|---------------|-----------------------------------------------------------|--|--|--|
| Activé par    | 5 codes PIN invalides consécutifs                         |  |  |  |
| Désactivé par | Attendez 5 minutes<br>Déverrouillez avec la clé Bluetooth |  |  |  |
| Comportement  | Le clavier scintille                                      |  |  |  |
| Durée         | Ne répond pas pendant 5 minutes                           |  |  |  |

# Guide de Démarrage Rapide

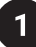

Retirez les 4 vis du couvercle des piles

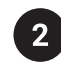

Insérez les piles AAA

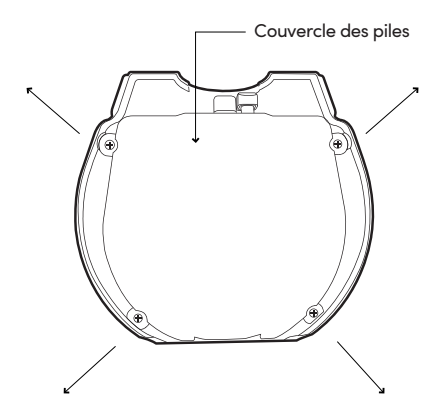

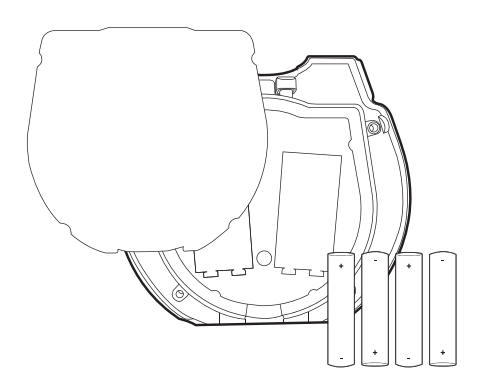

3

Sécurisez le couvercle des piles avec les 4 vis

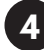

Laissez la Keybox ouverte et associez-la à l'application igloohome. Dans le cas où la Keybox est fermée , entrez 1234 puis appuyez sur 🛆 pour la déverrouiller.

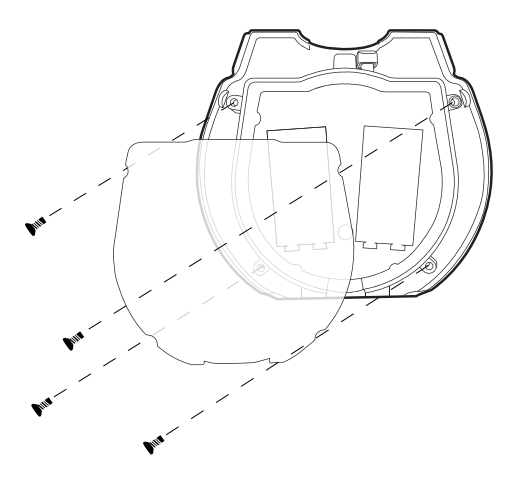

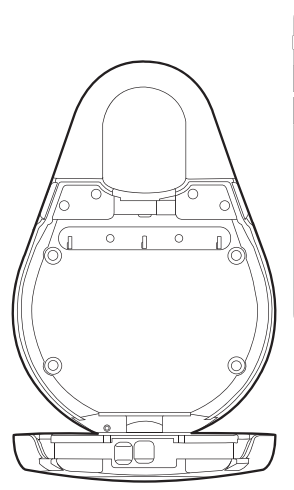

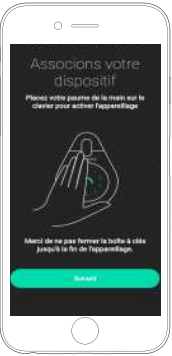

# Associations

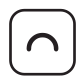

**Téléchargez l'application igloohome** Disponible sur App Store/Google Play

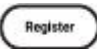

Enregistrez un nouveau compte ou,

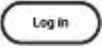

Connectez-vous avec un compte existant sur l' app

| CHECKLIST |
|-----------|
|-----------|

| La Keybox n'a jamais été associé                                        |
|-------------------------------------------------------------------------|
| Le clavier doit rester allumer pendant l'association                    |
| Activez le Bluetooth et connexion internet<br>de votre téléphone        |
| Assurez-vous que la boîte à clés reste ouverte<br>pendant l'association |

#### Nouveau Utilisateur

1. Avec votre login > Ajoutez un nouveau dispositif > Sélectionnez votre Produit > associez > Suivant

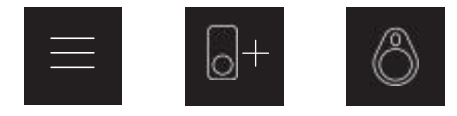

2. Entrez le nom de votre Keybox > Confirmez > Créez une nouvelle propriété > Nommez votre propriété > Envoyez > Ajouté avec succès !

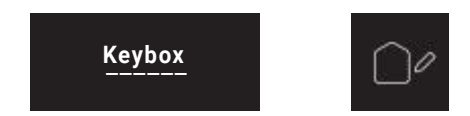

#### Utilisateur Existant

1. Allez dans Menu > Configuration >Gérer les dispositifs > Ajoutez un dispositif > Sélectionnez votre Produit > Suivez les Étapes pour associer le dispositif > Sélectionnez le Bluetooth de la Keybox > Keybox Associée !

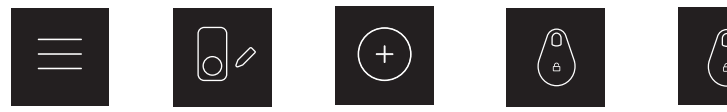

2. Ajoutez un dispositif à une nouvelle propriété ou une existante.

2.1 Entrez le nom de votre Keybox > Confirmez > Créez une nouvelle propriété ou Ajoutez à une existante > Nommez votre propriété > Envoyez > Ajouté avec succès !

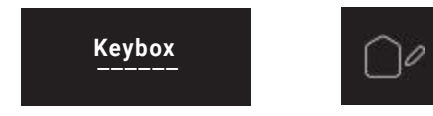

# Déverrouillage

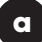

#### **Ouverture Bluetooth**

- 1. Ouvrez l'applciation igllohome
- 2. Appuyez sur le bouton "Cadena"
- 3. Attendez d'entendre un bip après 1 à 2 secondes
- 4. Tirez sur le coté pour ourvrir (voir l'image ci-dessous)

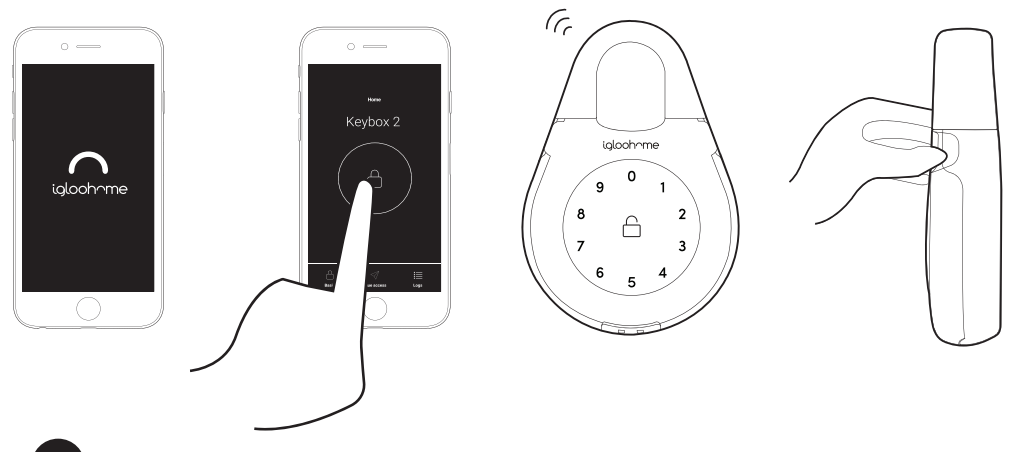

#### Code PIN

b

- 1. Placez la paume sur le clavier pour allumer l'appareil
- 2. Entrez un code PIN valide (avec ou sans leurres)
- 3. Attendez d'entendre un bip après 1 à 2 secondes et les LED doivent s'éteindre
- 4. Tirez sur le coté pour ourvrir (voir l'image ci-dessous)

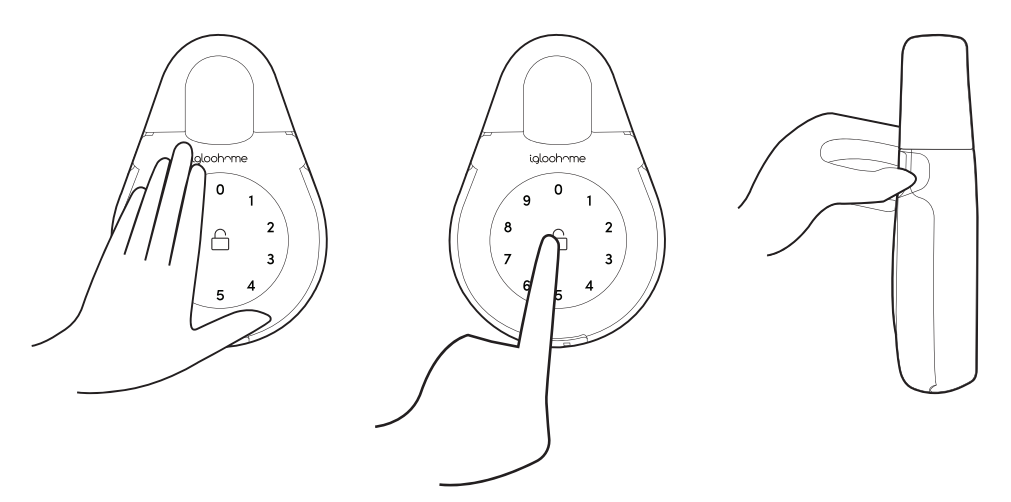

### Verrouillage

1. Fermez bien la boite à clès

2. Attendez d'entendre un bip àprès 1 à 2 secondes

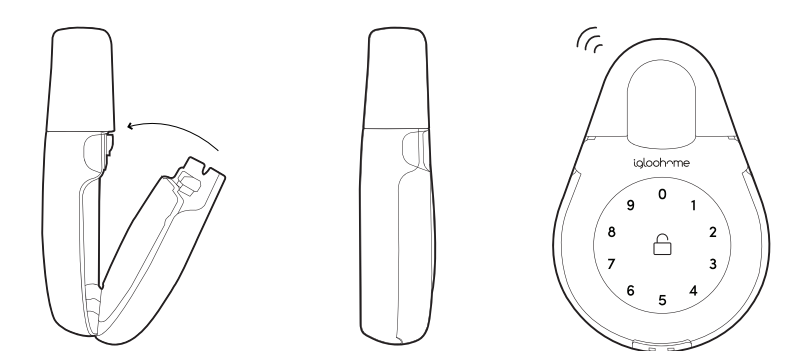

# Installation

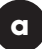

#### Accrochez la Keybox à un support solide

- 1. Déverrouillez la boite à clès
- 2. Libérez la manille en poussant vers la droite
- 3. Tirer la manille
- 4. Accrochez la à un support solide (poignée, grille, ...)
- 5. Insérez la manille
- 6. Insérez les plots en caoutchouc dans les 4 trous

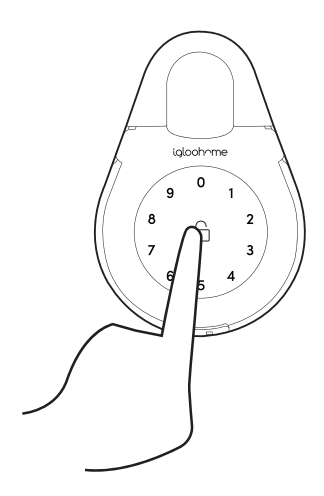

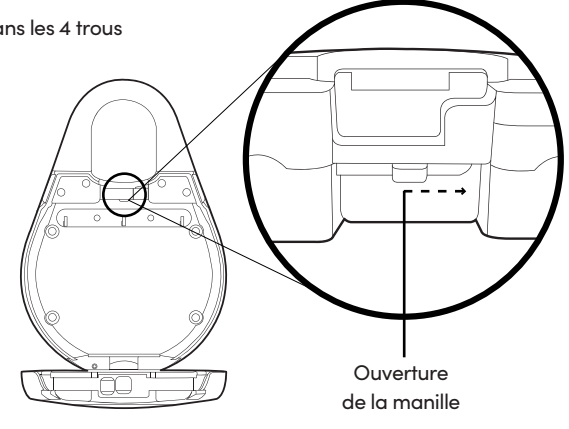

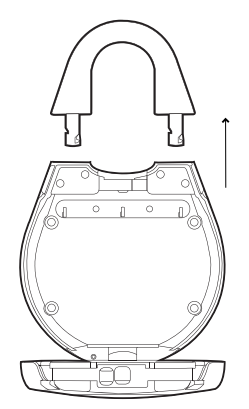

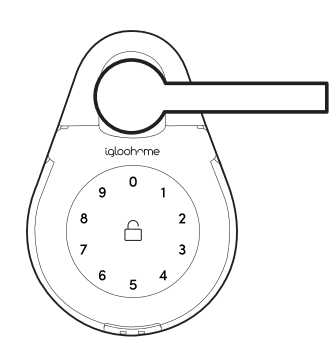

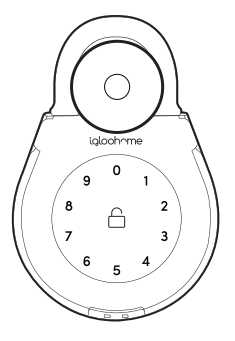

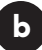

#### Fixer à un support

- 1. Déverrouillez la boite à clés
- 2. Repérez et percez les trous sur le mur
- 3. Insérer les chevilles adaptées à votre support
- 4. Visez la Keybox avec les bagues d'étanchéité

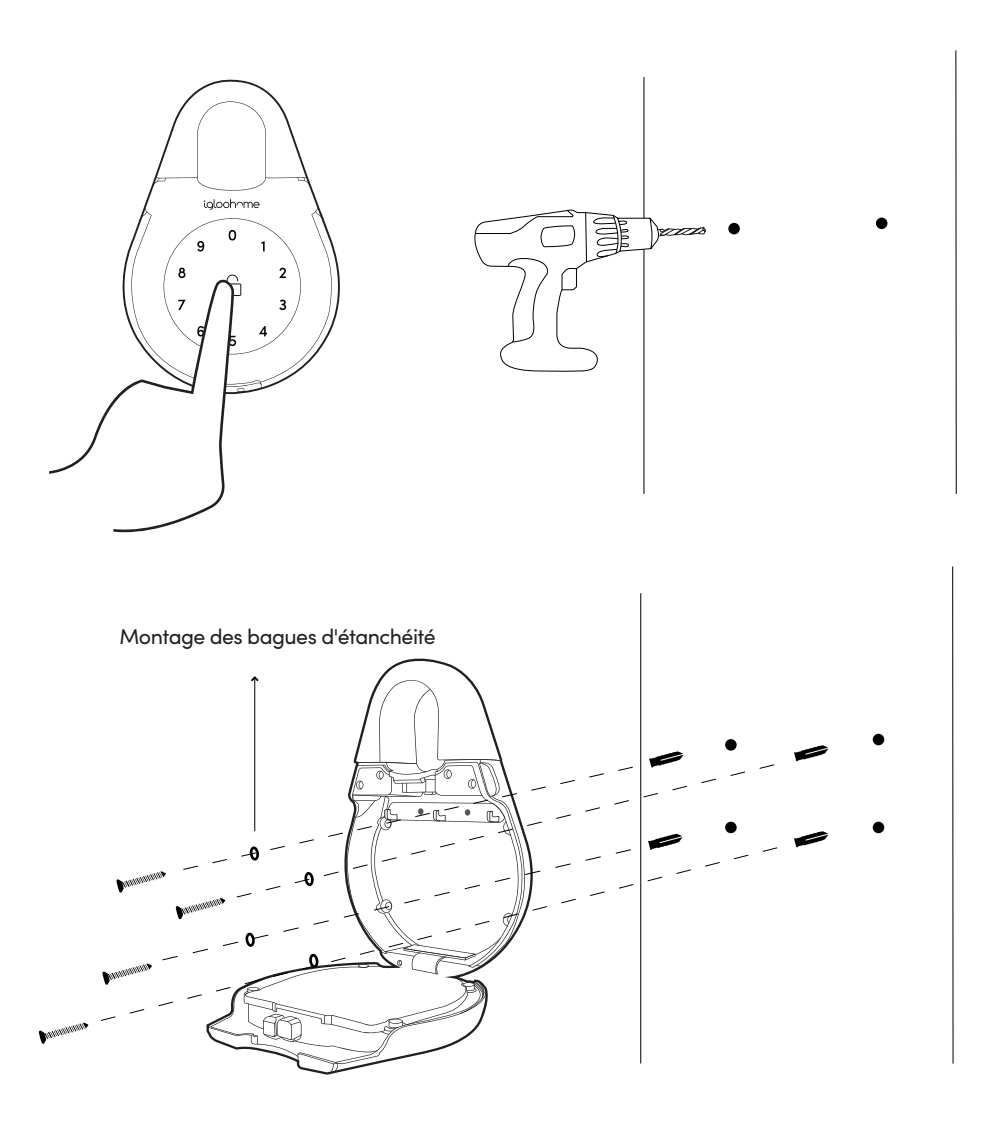

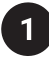

### Réglage du Master PIN (code administrateur)

Avant de continuer, allumez votre Bluetooth et assurez-vous que vous êtes à porter de la Keybox.

Accueil > Sélectionnez votre Keybox > \iint > Master Code PIN > 🖉 >

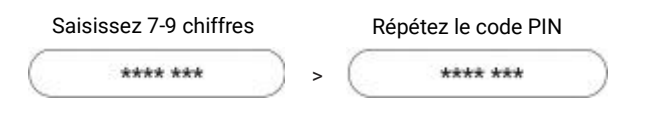

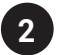

### Ajoutez un nouveau code PIN

De nouveaux codes PIN peuvent être ajoutés à partir de

Accueil > Sélectionnez votre Keybox > 🚮 > 💽 > Choississez le type de code PIN :

| Type de Code PIN | Utiliser le code PIN dans les *   |
|------------------|-----------------------------------|
| Usage Unique     | 0 à 6 heures après la génération  |
| Permanent        | 0 à 24 heures après la génération |
| Temporaire       | 0 à 24 hrs de l'heure de début    |

Le code PIN à usage unique et le code PIN permanent apparaîtront sous "Actif". Le code PIN de temporaire apparaîtra dans la section "Actif" ou "En attente", en fonction de l'heure de début et de fin de validité.

La description du code PIN peut être changée en cliquant sur > 🚿 > Sélectionnez le code PIN > 🧷

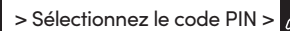

\* Le code PIN expirera s'il n'est pas utilisé dans les heures indiquées

### Editez un code PIN

Une fois le code PIN généré, l'utilisateur doit entrer le code créé sur le clavier de la Keybox pour activer le code avant de continuer. Pour changer le code PIN, entrez :

Appuyez sur  $\triangle$  pendant 2 secondes > Tapez 1 0 puis  $\triangle$  > saissiez le code PIN actuel, puis >  $\triangle$  > Nouveau code PIN de 4 à 9 chiffres et appuyez sur A répétez le nouveau code PIN et appuyez sur A

| Code PIN Actuel  | 1234 5678                                                                                                    |
|------------------|----------------------------------------------------------------------------------------------------|
| Nouveau code PIN | 010101                                                                                                    |
| Sur le clavier   | Appuyer sur      pendant      pendant      pendat      pendant      pendant |

### Supprimez un code PIN

Accueil > Sélectionnez votre Keybox > 🛒 > ' INACTIF ' > Sélectionnez le code PIN > 🏢

(6)

Le code PiN sera supprimé définitvement de l'application.

\* Seuls les codes PIN inactifs peuvent être supprimés.

Note: Les codes PIN non utilisés sous l'onglet « ACTIF » ne peuvent pas être supprimés de la keybox à

moins de réinitialiser la Keybox. Voir page 16 « Réinitialisation des codes PIN » pour suivre les instructions

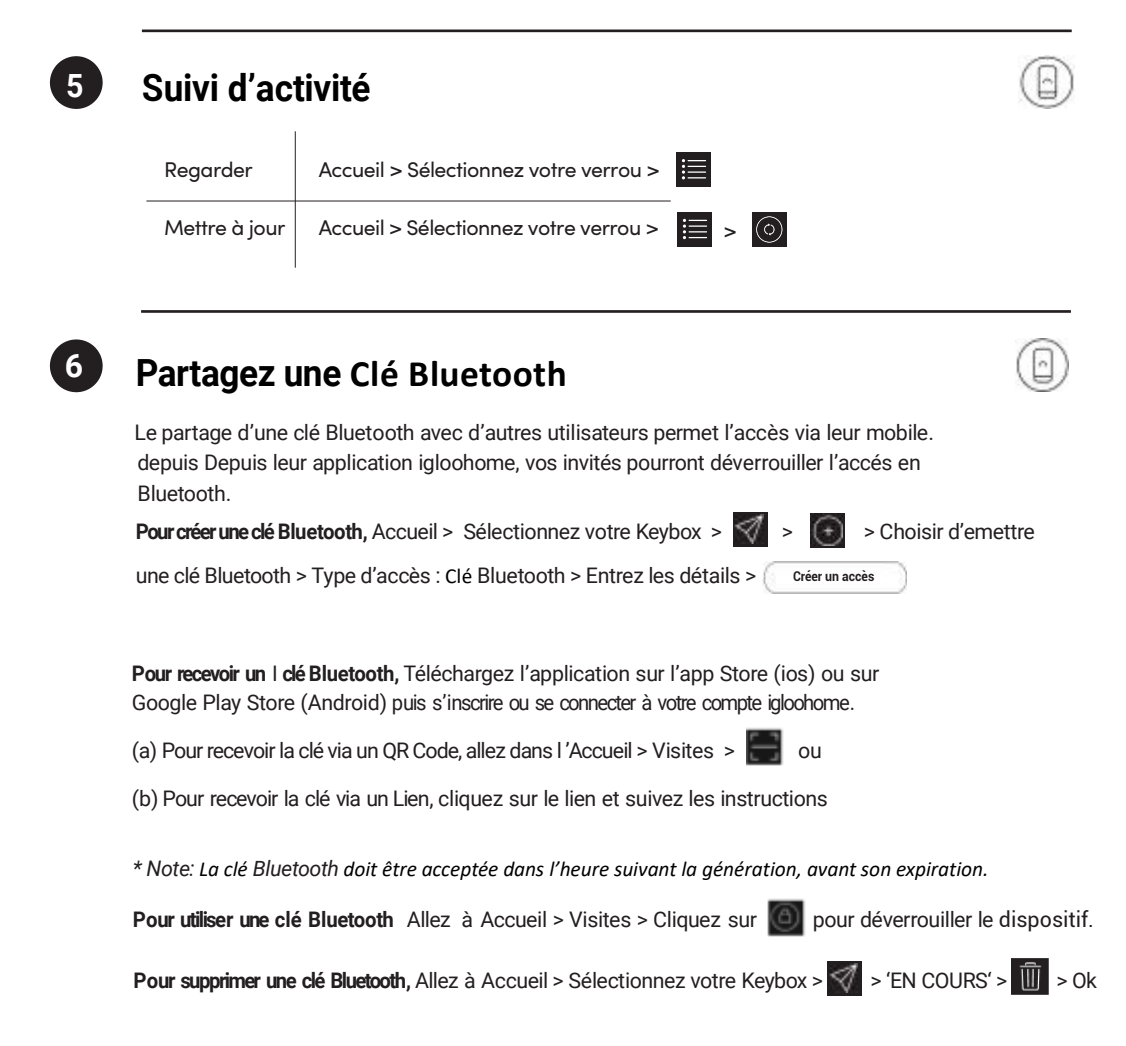

### 7

### **Réinitialisation des codes PIN**

Assurez-vous que le Bluetooth est activé et que vous êtes à portée de la Keybox.

Allez à Accueil > Sélectionnez votre Keybox >

> Reset Keybox

Cette action rénitialisera tous les codes, sauf le code PIN principal (Master PIN), et tous les codes PIN précédemment générés ne seront plus valides.

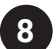

### **Airbnb Connect**

Airbnb Connect automatise la génération de codes PIN pour vos invités Airbnb sur la base de leur réservation.

Acutellement le service est en essaie gratuitement.

#### Voici les étapes pour activer Airbnb Connect

#### Etape 1: Connectez votre compte Airbnb

| Ouvrir l'app igloohome > Menu > | Ω | > | 🖉 Connectez avec Airbnb | ) |
|---------------------------------|---|---|-------------------------|---|
|---------------------------------|---|---|-------------------------|---|

#### Etape 2: Connectez à votre liste d'annonces Airbnb

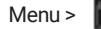

> Sélectionnez la propriété à connecter > Sélectionnez l'annonce Airbnb à associer

**Note:** Les emails avec le code PIN généré seront envoyés au client une heure avant l'heure d'arrivée. Les codes PIN seront valides uniquement entre les heures d'arrivée et de départ.

#### Etape 3: Modifiez l'heure d'arrivée et de départ

Menu > 🚺 > 💽 > Sélectionnez l'annonce > Détail de l'annonce

**Note:** La modification de votre heure d'arrivée / de départ via l'application igloohome affecte la validité du code PIN partagé avec votre invité. Cela ne change pas l'heure d'arrivée / de départ de votre annonce sur le site Airbnb.

Déconnecter

### Déconnectez Airbnb

Si vous préférez générer manuellement des codes PIN pour vos invités, vous pouvez déconnecter vos annonces Airbnb de la liste des propriétés présentent sur l'app igloohome.

Allez à :

Menu > 🧕 > Sélectionnez l'annonce que vous voulez déconnecter >

Si vous souhaitez **déconnecter complètement votre compte Airbnb** sur l'app igloohome, assurez-vous que toutes vos annonces Airbnb ont été déconnectées suivant les étapes ci-dessus, puis **allez à** :

Sur le site **Airbnb** > Connectez-vous à votre compte Airbnb > Application Connectées > Sélectionnez et déconnectez l'app igloohome.

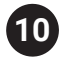

### Alimentation de secours - Pile 9V

Etape 1 – Appuyez et maintenez les contacts de la pile 9V-(6LR61) contre les broches de démarrage 9V sous la Keybox, vous entendrez une série de bips.

Etape 2 – Tout en maintenant la pile 9V, entrez votre code PIN sur le clavier suivi de 🛆 pour déverrouiller.

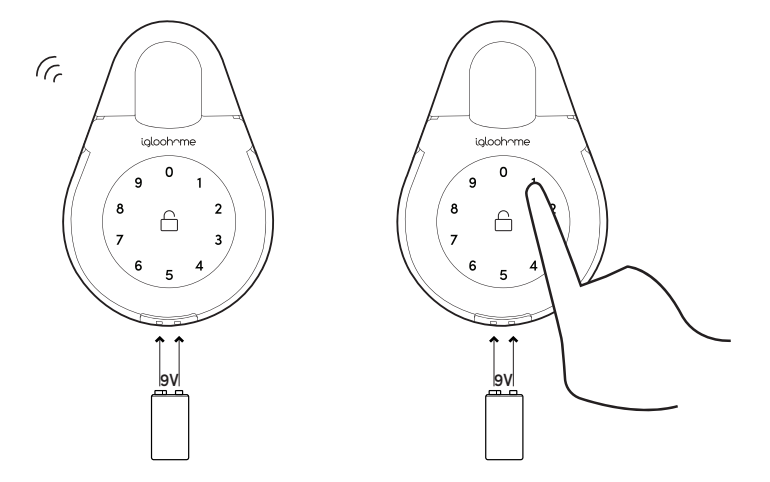

# Dépannage

#### Echec de l'association

- Essayez avec un appareil mobile différent, en utilisant le même nom d'utilisateur et mot de passe.
- Mettez à jour le système d'exploitation de votre téléphone avec la dernière version.
- Redémarrez la connexion Bluetooth et internet de votre appareil mobile.
- · Redémarrez l'application igloohome.
- · Remplacez les piles.

#### Le clavier ne s'allume pas

- Utilisez une pile 9V pour démarrer et changer les piles.
- Assurez-vous que votre Keybox n'a pas été placée en plein air / exposé aux éléments météorologiques.

#### Le clavier scintille

- · La batterie est faible, remplacez les piles.
- Assurez-vous que votre Keybox n'a pas été placée en plein air / exposé aux éléments météorologiques.

#### Les codes PIN générés ne fonctionne pas

- Assurez-vous que les codes PIN générés sont activés dans les heures données.
- Effectuez un déverrouillage via la clé Bluetooth pour actualiser l'application.
- Les codes PIN peuvent avoir été personnalisés ou expirés.
- Assurez-vous que votre Keybox n'a pas été placée en plein air / exposée aux éléments météorologiques.

### Le clavier s'allume au toucher mais ne fait pas de bip.

 Vérifiez si la Keybox n'est pas en mode «Sécurité de déverrouillage» (Voir page. 7)

#### Le verrouillage ne fonctionne pas lorsque le niveau de la batterie n'est pas à 100%

- Déverrouillez avec une clé Bluetooth pour actualiser le niveau de la batterie sur l'application.
- Le niveau de la batterie indiqué dans l'application n'est pas précis.
- · Utilisez uniquement des piles alcalines.
- Ne pas utilisez : Heavy Duty, Eveready, GP, ou des piles rechargeables.
- Assurez-vous que votre Keybox n'a pas été placée en plein air / exposé aux éléments météorologiques.
- \* L'utilisation de piles de haute qualité améliorera les performances et la durée de vie de votre Keybox.

#### La clé Bluetooth ne fonctionne pas

- Redémarrez la connexion Bluetooth et internet sur votre téléphone.
- Vérifiez le fuseau horaire de liste des propriétés et de votre téléphone
- Vérifiez si la clé Bluetooth n'est pas expirée.
  Elle doit être acceptée dans l'heure de la création.
- Mettez à jour votre application igloohome vers la dernière version.
- · Changez les piles.
- Assurez-vous que votre Keybox n'a pas été placée en plein air / exposée aux éléments météorologiques.

#### Le re-verrouillage automatique ne fonctionne pas

- · Vérifiez le niveau des piles.
- Assurez-vous d'avoir installer le couvercle de l'alimentation correctement.
- Assurez-vous que les points de contact 9V ne sont pas endommagés.

#### **Changez les piles**

- Pour ouvrir le compartiment de l'alimentation, déverrouillez la keybox et retirez les 4 vis du couvercle des piles.
- Remplacez les 4 piles et remettez le couvercle avec les vis pour le verrouiller.

Nous espérons que vous l'aimerez autant que nous.

www.igloohome.fr

FAQ & SUPPORT : faq.igloohome.fr